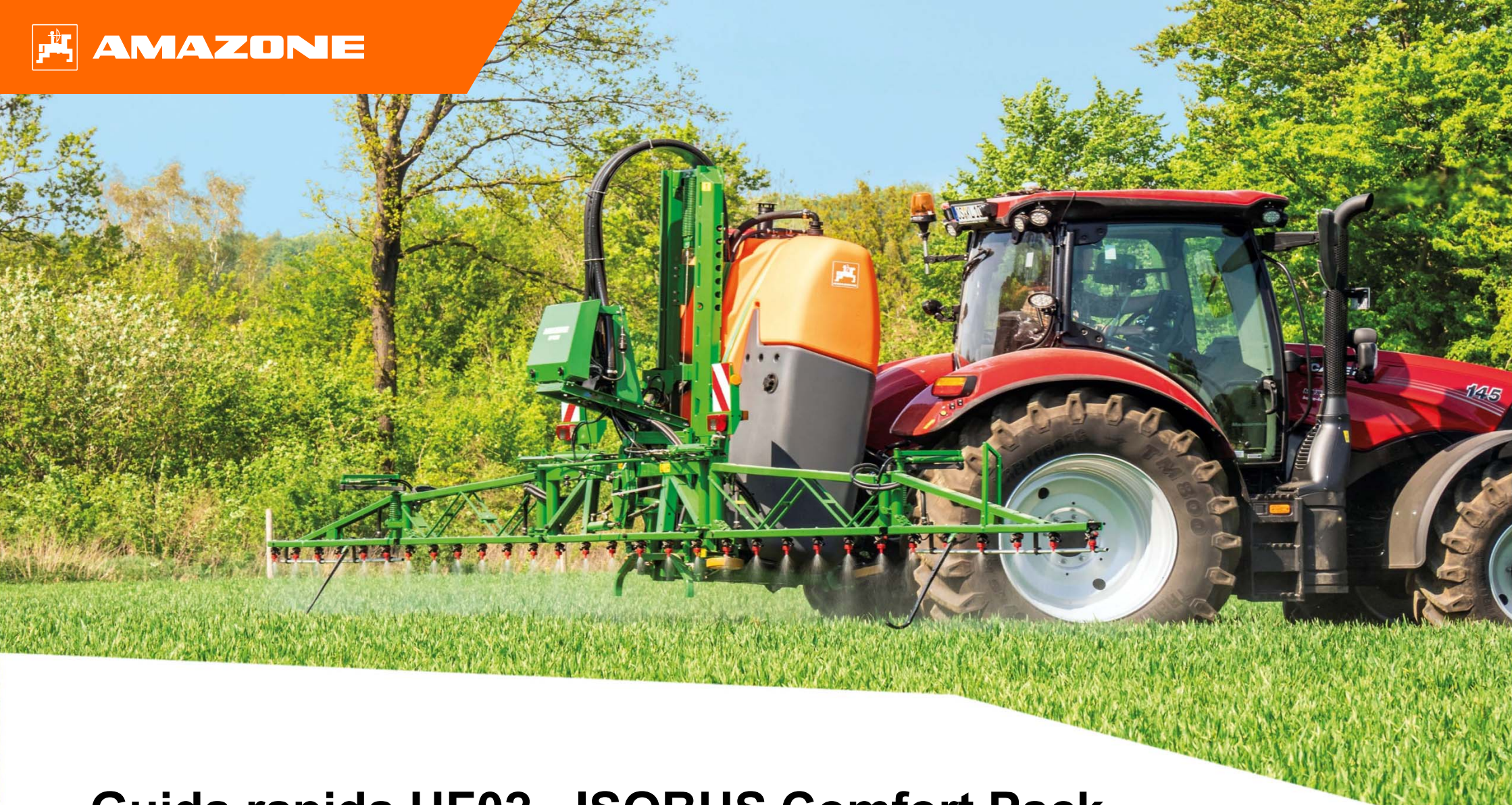

Guida rapida UF02 - ISOBUS Comfort Pack

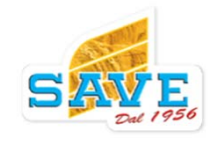

Pagina 1

### Contenuti

- 1. Informazioni generali
- 2. Schermata principale attrezzo
- 3. Schermata di lavoro
- 4. Preparazione attrezzo
- 5. Preparazione lavoro
- 6. Impostazioni software
- 7. Preparazione attrezzo per Task Controller

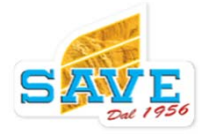

### 1. Informazioni generali

- L'utilizzo di questo documento presuppone la lettura e la comprensione delle istruzioni per l'uso della macchina e del software. I documenti corrispondenti sono mostrati sul lato destro.
- Per questo motivo, è necessario prendere ulteriori informazioni dal manuale operativo. Il manuale d'uso deve essere sempre disponibile durante il lavoro.
- Questo documento di aiuto per l'inizio della stagione UF02 CP funge da guida per l'utente per controllare la macchina prima della nuova stagione e per rimetterla in funzione. Questo documento si basa sulla versione software NW242-F ed è valido solo per questa versione.

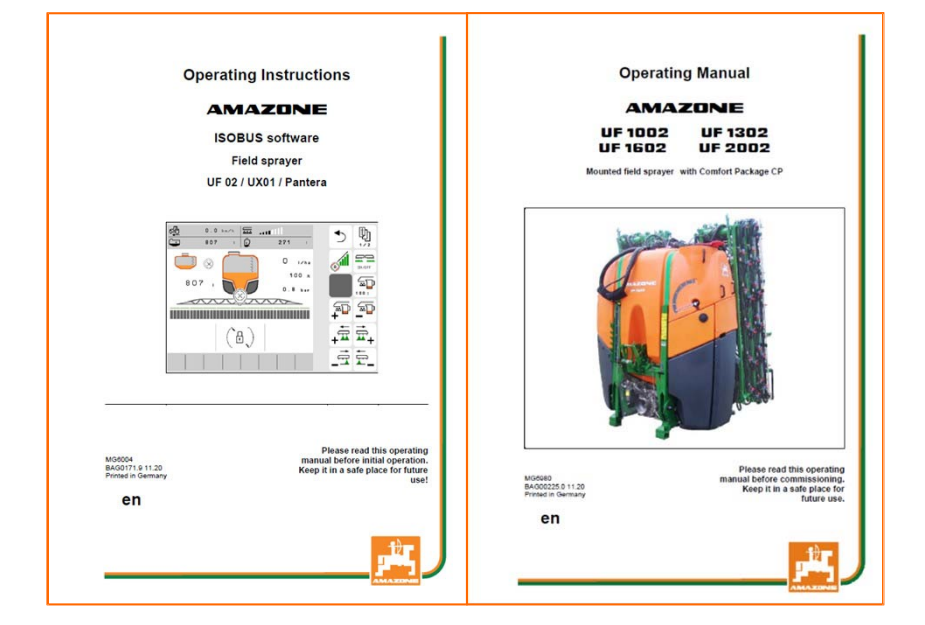

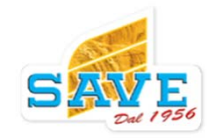

### 2. Menù principale

- Il menù principale si divide in menù campo (1) e menù impostazioni (2).
- I menu possono essere selezionati facendo clic su uno dei pulsanti contrassegnati in foto.
- Dal menù campo, si può entrar nel sotto menù della schermata lavoro, documentazione, riempimento, lavaggio e agitazione. Inoltre, dal menù principale si possono impostare i litri/ha da distribuire.
- Dal menù impostazioni invece, si può entrar nel sottomenù del profilo, le informazioni dell'attrezzo e le impostazioni macchina.

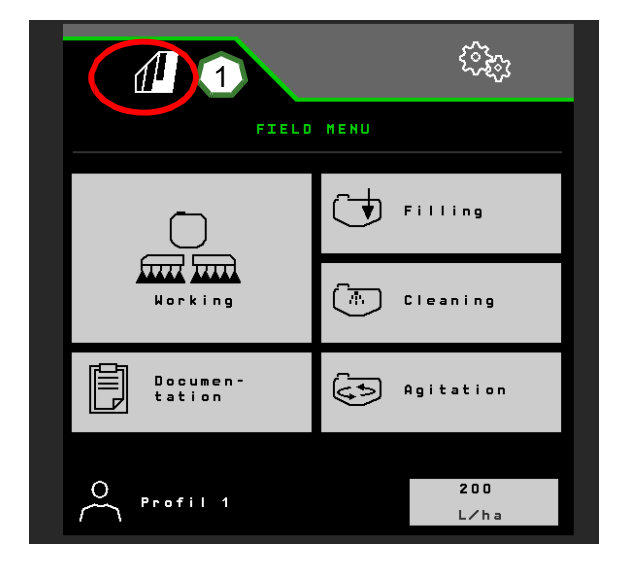

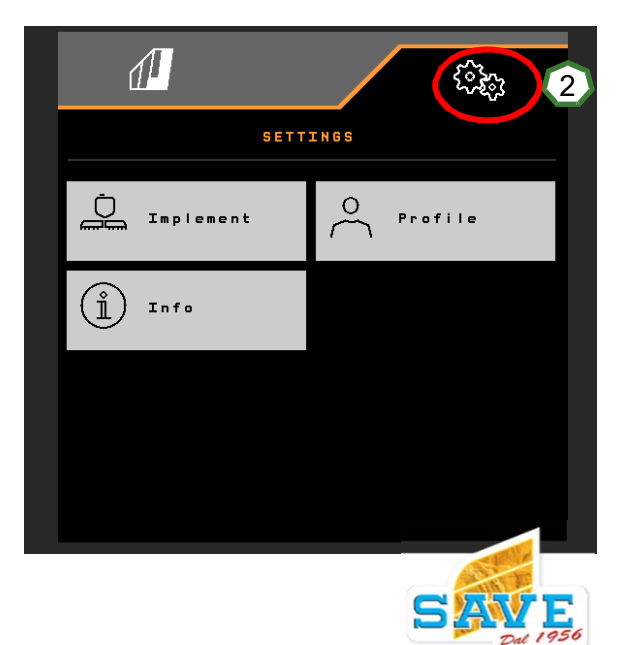

### 3. Schermata di lavoro

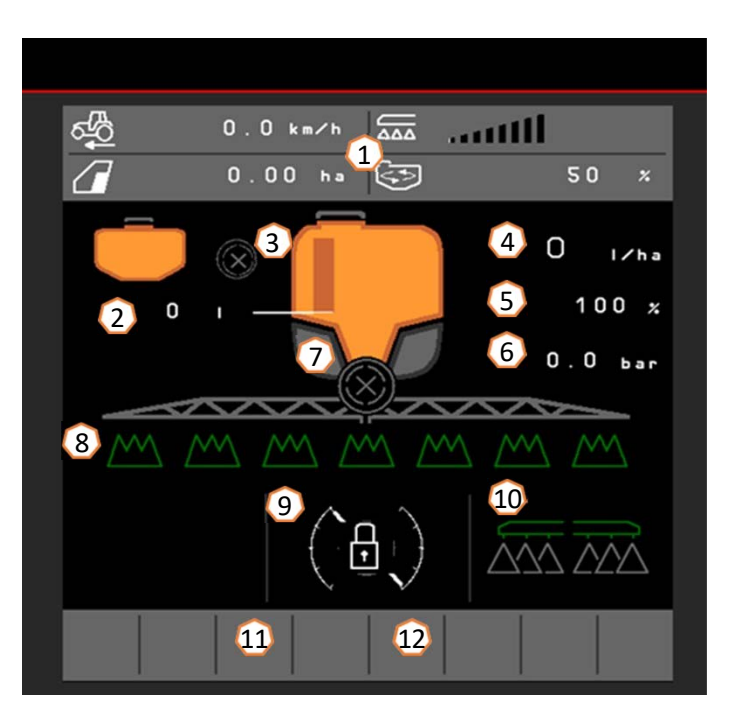

14 <u>ب</u> an 0 舟 2 000  $\times \wedge \times$ ON/OFF 20 and B 1000 200  $\wedge \wedge$ A 100 x 15 16 34 200 AA 36 (A) O N 38 39

- (1) Display informazioni principali (configurabile)
- (2) Litri totali nella tanica principale
- (3) FlowControl+ stato \*
- (4) Quantità distribuita
- (5) Valore in percentuale della dose distribuita
- (6) Pressione di lavoro
- (7) Stato controllo sezioni
- (8) Stato sezioni
- (9) Stato barra
- (10) Ugelli di bordura \*
- (11) Stato illuminazione barra\*
- (12) Stato lavaggio interno cisterna\*
- (13) Cambio inclinazione verso il lato opposto
- (14) Blocco/sblocco barra
- (15) Apertura entrambi i lati
- (16) Sollevamento/abbassamento barra
- (17) Inclinazione di tutta la barra dx/sx
- (18) Sollevamento/abbassamento entrambi le ali
- (19) Chiusura solo un lato dx/sx\*
- (20) Apertura solo un lato dx/sx\*

- (21) Sollevamento ala dx o sx indipendente\*
- (22) Ritorno in orizzontale ala solo dx o sx\*
- (23) Attivazione/disattivazione DistanceControl\*
- (24) Memoria altezza di lavoro Distance Control
- (25) Aumento/riduzione dose del 10% durante il lavoro
- (26) Ritorno al 100% della dose
- (27) Accensione/spegnimento distribuzione
- (28) Regolazione proporzionale avanzamento attiva/disattivata
- (29) Controllo sezioni attivo/disattivato
- (30) Chiusura sezioni sx o dx
- (31) Riattivazione sezioni sx o dx
- (32) Spegnimento ugelli terminali on/off\*
- (33) Ugello di bordura on/off\*
- (34) Accensione/spegnimento ugello aggiuntivo\*
- (35) Accensione/spegnimento sistema lavaggio automatico\*
- (36) Attiva funzioni automatiche, tasto configurabile
- (37) Attivazione in automatico FlowControl+ on / off \*
- (38) Interruzione sistema FlowControl+ \*
- (39) FlowControl+ spostamento acqua in avanti\*
- (40) FlowControl+ spostamento acqua posteriormente\*

#### \* Dipende dall'equipaggiamento

Ō5-

### 4. Preparazione attrezzo

#### **Requisiti trattore- UF02**

| Versione | Potenza richiesta     |
|----------|-----------------------|
| UF1002   | Circa 55 kW (75 HP)   |
| UF1302   | Circa 66 kW (90 HP)   |
| UF1602   | Circa 90 kW (125 HP)  |
| UF2002   | Circa 110 kW (150 HP) |

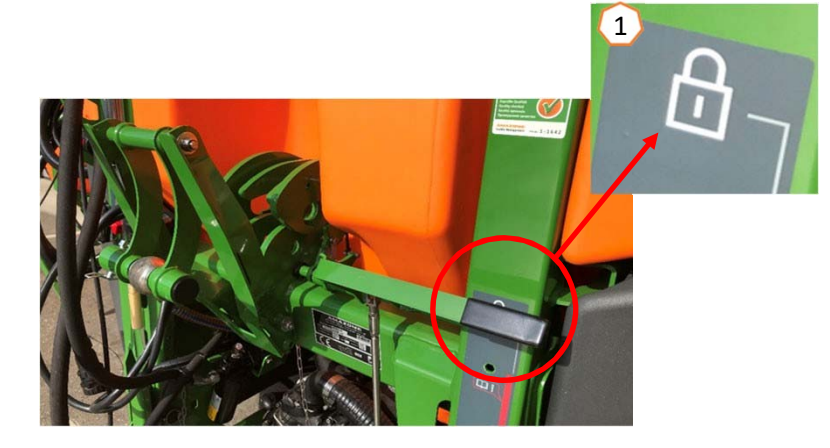

Capacità portata olio trattore: Sistema Profi Folding
Pompa irrorazione idraulica

25 l/min + 50 l/min

- Connessioni idrauliche: a seconda dell'equipaggiamento dell'attrezzo, sono necessari i seguenti:
- Versione Profi folding:
  - 1x ritorno libero in cassa T (max. 5 bar)
  - 1x mandata P (max. 210 bar)
  - 1x linea segnale (accessorio)
  - · oppure versione pre-select:

3x doppio effetto per sollevamento/abbassamento barra, correttore d'assetto e apertura/chiusura barra

**Collegamento attrezzo:** se il trattore viene agganciato per la prima volta, **consultare** il capitolo 8 delle istruzioni per l'uso. Per accoppiare l'irroratore con il sistema di aggancio rapido, la leva deve essere in posizione sollevata durante l'avvicinamento (1). Se necessario, regolare la lunghezza del terzo punto in modo da poter bloccare il sistema di aggancio rapido. Ripiegare i supporto di parcheggio. Collegare l'ISOBUS, l'illuminazione, l'impianto idraulico, l'albero cardanico, le tubazioni flessibili (serbatoio anteriore) dalla posizione di parcheggio (2) e collegarli. Allineare l'attrezzo orizzontalmente (3). Prestare attenzione allo zavorramento e alle dimensioni della combinazione della versione UF02+FT.

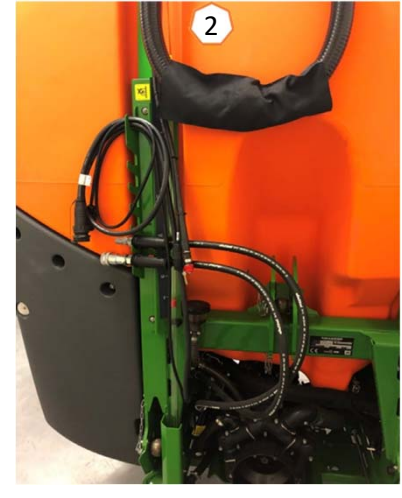

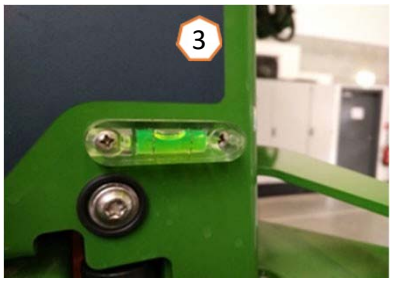

### 5. Preparazione macchina

### Riempimento tanica principale dal fosso:

- (1) Accendere presa di forza.
- (2) Selezionare il carico dal fosso sul monitor TwinTerminal e andare a inserire la quantità desiderata da caricare.
- (3) Impostare la leva di mandata in "riempimento tanica".
- (4) Impostare il rubinetto dell'iniettore su "Aumenta la capacità di riempimento tramite iniettore".

# Riempimento a pressione del serbatoio principale(accessorio):

- (5) Selezionare il carico a pressione sul TwinTerminal e inserire il livello desiderato. \*\*
- (6) Impostare la leva di carico a pressione in posizione "di carico serbatoio principale". La posizione degli altri rubinetti sul pannello di controllo non è rilevante per il carico a pressione.
- (7) Osservare le istruzioni sul TwinTerminal per scaricare la pressione prima di rimuovere il tubo di carico. \*\*
- \*\* solo con sistema di carico automatico!

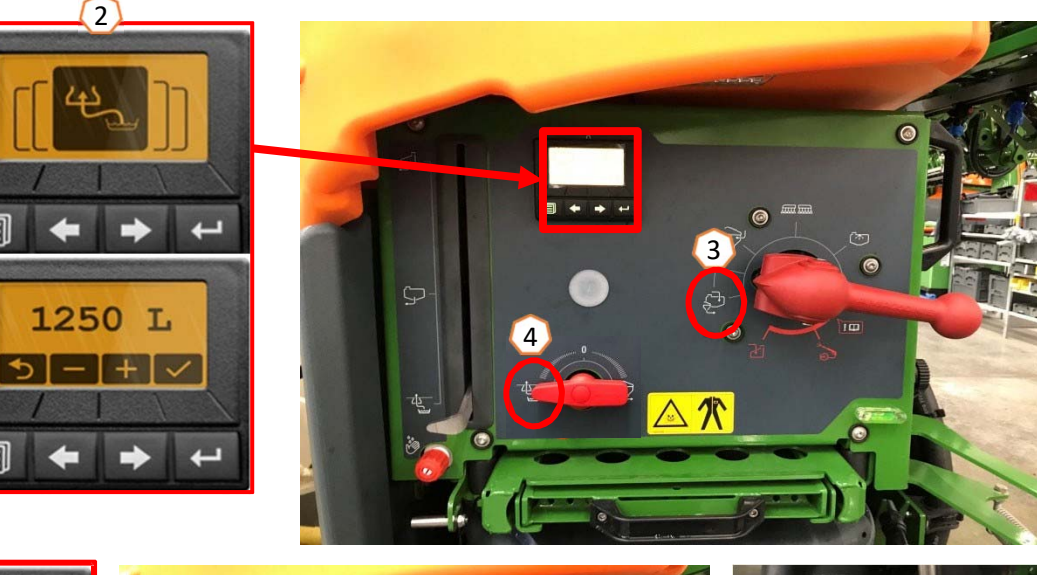

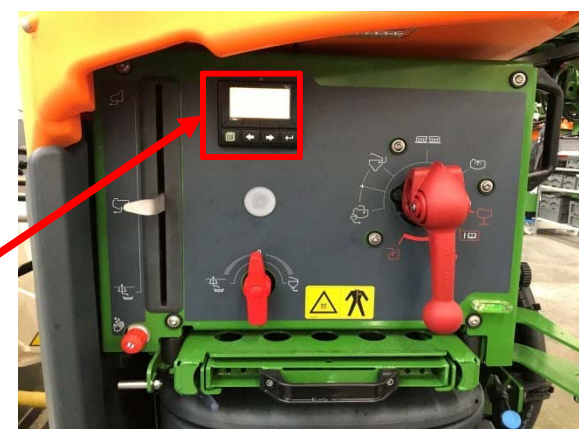

1250 L

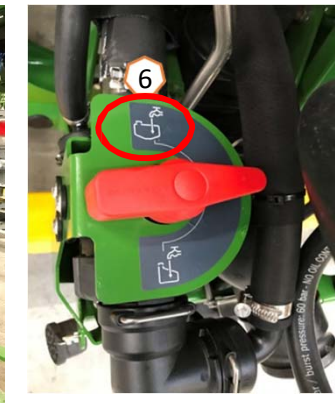

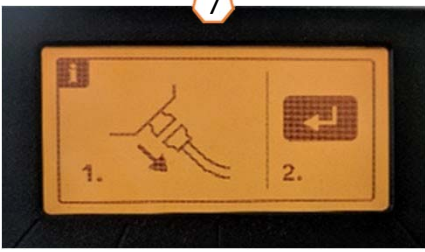

# 5. Preparazione macchina

#### Cestello (mixer)

Il cestello può essere alimentato da:

- Acqua pulita durante il carico dal fosso
- Carico a pressione (accessorio) (1).

#### Le seguenti funzioni possono essere attivate dal cestello:

- 1. Lavaggio cestello tramite pistola (2)
- 2. Ugello miscelatore per polveri o granulare (3)
- 3. Attivazione ugello lava barattoli (4)
- 4. Riempimento per miscelazione prodotto nel cestello (5)

#### Operazione per carico dal fosso:

- 1. Attivare il carico dal fosso (6)
- 2. Impostare la leva di mandata sul "+" (7)
- 3. Se necessario utilizzare posizione 2-5
- 4. Per aspirare il prodotto dal cestello impostare la leva in "posizione di aspirazione cestello". (8)
- Per aumentare la pressione al cestello, ad es. per la pulizia della tanica, impostare il rubinetto di pressione su "Alimentazione vasca induzione". Attenzione! Con questa funzione le altre funzioni vengono disattivate (9)

#### Carico tramite "carico a pressione":

- 1. Collegare il tubo per di carico
- 2. Aprire il rubinetto di carico a pressione (1)
- 3. Impostare la leva di mandata in "+" (7)
- 4. Accendere presa di forza
- 5. Per aspirare il prodotto dal cestello impostare la leva in "posizione di aspirazione cestello".(8)
- 6. Per una maggiore pressione, ad es. per la pulizia dei contenitori, interrompere il riempimento a pressione.

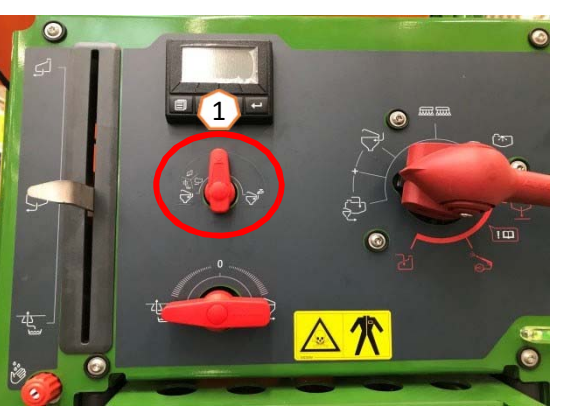

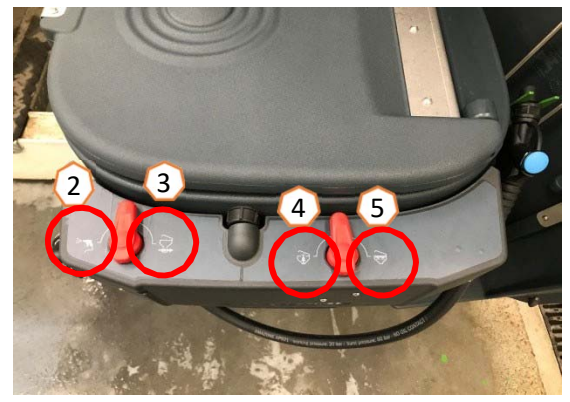

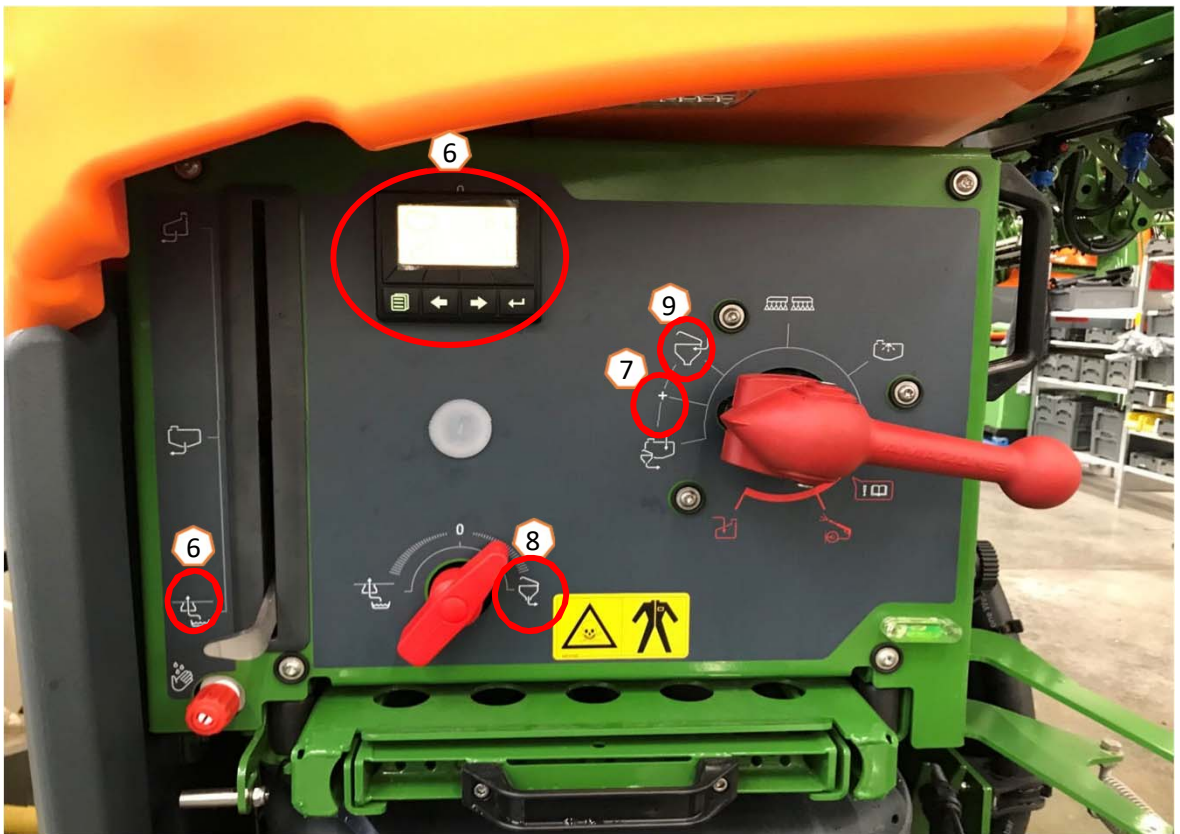

### 5. Preparazione macchina

Dopo che l'irroratore è stato riempito e i fitofarmaci sono stati risciacquati, la leva di pressione deve essere spostata su "lavoro" (1).

#### Agitazione

Controllo automatico dell'agitazione in base al livello di riempimento:

Con il Pacchetto Comfort, il livello di agitazione desiderato può essere impostato sul TwinTerminal (2) o sul terminale di comando (3) (Menù campo > Agitazione).

![](_page_8_Picture_6.jpeg)

# 5. Procedure during operation

#### Aprire la barra in lavoro

- (1) Sollevare la barra.
- (2) Con sistema Profi-folding 2, abbassare completamente le ali.
- (3) Aprire entrambi i lati fino a larghezza desiderata.
- (4) Una volta aperta completamente la barra, sbloccare la barra.
- (5) Portare la barra alla posizione desiderata di lavoro.
- (6) Salvare altezza di lavoro. \*
- (7) Attivare sensori di altezza. La barra deve esser completamente aperta e sbloccata! \*
- \* Accessorio con sistema sensori Distance Control.

#### Lavoro

- 1. Di default, il proporzionale all'avanzamento è attivo (11). Le informazioni durante il lavoro si vedranno in posizione 8.
- 2. Accendere la barra e partire col trattore (10).
- 3. Accendere il controllo di sezione (12). Per utilizzare questa funzione, devono essere precedentemente attivate le seguenti parti:
  - Controllo sezione (Task Controller) attivato
  - Nessun errore sulla barra
  - Barra in posizione di lavoro

A seconda di come è stato impostato attrezzo, il tasto 12 potrebbe non essere visibile nella schermata di lavoro, ma potrebbe apparire solo sul GPS. Ulteriori informazioni sulle impostazioni del controllo sezione sono disponibili nelle istruzioni per l'uso del software della macchina e del terminale. È possibile visualizzare lo stato del controllo sezione in base al simbolo (9):

- Grigio X: controllo sezione non attivo sia dal Gps che dall'attrezzo
- Simbolo giallo "lampeggiante": controllo sezioni attivo sul Gps, ma non attivo sull'attrezzo
- Simbolo con la "A": controllo sezioni attivo.

![](_page_9_Picture_22.jpeg)

![](_page_9_Picture_23.jpeg)

### 🛱 AMAZONE

# 5. Lavaggio

#### Programma di lavaggio:

Son presenti nel menù di lavaggio diverse programmazioni.

- (1) Il rubinetto di mandata deve sempre essere in posizione di "lavoro" durante il programma di lavaggio!
- (2) La pulizia intensiva è consigliata prima di un cambio di prodotto chimico.
- (3) La pulizia rapida è consigliata per la pulizia quotidiana della cisterna.
- (4) Si consiglia di lavare la barra prima di interrompere il lavoro. Selezionare se il liquido deve essere spruzzato o riportato nella cisterna principale. Dopo il lavaggio, è necessario prima spegnere il cardano poi dal menu "lavaggio barra".
- (5) Durante il programma di pulizia, se presenti, attivare e disattivare gli ugelli di bordura.

![](_page_10_Picture_9.jpeg)

![](_page_10_Figure_10.jpeg)

![](_page_10_Figure_11.jpeg)

![](_page_10_Picture_12.jpeg)

# 6. Impostazioni software

- (1) Configurazione sezioni (solo per amaswitch): menù impostazioni > Profilo > configurazione sezioni. Qui si possono configurare gli ugelli per sezione.
- (2) Pressione capezagna: menù impostazioni > Profilo > regolazione quantità. Qui si può impostare la regolazione della pressione in capezagna.
- (3) Rampa avvio: menù impostazioni > Profilo > regolazione quantità. Qui è possibile configurare la "rampa di avvio". Dopo l'accensione dell'atomizzatore, viene dosata una quantità maggiore per il tempo di avvio preconfigurato / fino al raggiungimento della velocità di avvio immessa.(4)
- Configurazione altezza automatica di lavoro/capezagna (distance control): menù impostazioni > Profilo

> barra. L'altezza di lavoro può essere impostata in cm e l'altezza a fine campo in diversi step: disattivato, basso, medio, alto e massimo.

![](_page_11_Figure_7.jpeg)

∽

Ç

?

### 7. Preparazione attrezzo per Task Controller

- **Terminal: Terminale:** le funzioni del Task Controller sono controllate tramite il terminale. Il terminale deve essere preparato di conseguenza. Ulteriori informazioni sono disponibili nelle istruzioni per l'uso del rispettivo terminale.
- (1) Task Controller: menù impostazioni > Profilo > ISOBUS. Dove indica documentazione si può impostare se lavorare con "documentazione interna" oppure "Task Controller".
  - (2.3) **Application maps / jobs:** L'icona "TC" nel menù Lavoro e nel menù Prodotto indicano che l'attrezzo sta ricevendo le quantità di spargimento target dal Task Controller e quindi sta ricevendo una mappa di applicazione o un lavoro da comando esterno.

![](_page_12_Figure_5.jpeg)

![](_page_12_Picture_6.jpeg)

![](_page_12_Figure_7.jpeg)

![](_page_12_Picture_8.jpeg)

### 涔 AMAZONE

### SmartLearning app

L'app AMAZONE SmartLearning offre corsi di formazione video per il funzionamento degli attrezzi Amazone. I video dei corsi di formazione sono scaricabili all'occorrenza sul proprio smartphone e sono quindi fruibili offline. Basta selezionare l'attrezzo desiderato per il quale si desidera guardare un corso di formazione video. (disponibile in Inglese)

![](_page_13_Picture_3.jpeg)

![](_page_13_Picture_4.jpeg)

AMAZONEN-WERKE H. DREYER SE & Co.KG

www.amazone.net

![](_page_13_Picture_7.jpeg)